## Забыл/а пароль для входа в 1С через web-браузер

Если в браузере вы вводите логин и пароль и видите сообщение "Идентификация пользователя не выполнена", это означает что пара логин пароль указана не верно.

| ← · | > C | 仚 | 🛦 Не защищено   do | cflow.nsu.ru/DocFlow/ru_F | U/ |                           |                                                |                                                    | 0- |
|-----|-----|---|--------------------|---------------------------|----|---------------------------|------------------------------------------------|----------------------------------------------------|----|
|     |     |   |                    |                           |    |                           |                                                |                                                    |    |
|     |     |   |                    |                           |    |                           |                                                |                                                    |    |
|     |     |   |                    |                           |    |                           | Подтвердите действии<br>Идентификация пользова | е на странице docflow.nsu.ru<br>ателя не выполнена | OK |
|     |     |   |                    |                           |    |                           |                                                |                                                    |    |
|     |     |   |                    |                           |    |                           | 1С:Предприяти                                  | e                                                  |    |
|     |     |   |                    |                           |    |                           | Пароль:                                        | Войти Отмена                                       |    |
|     |     |   |                    |                           |    | <b>1С:ПР</b> І<br>⊗ 000 « | <b>ДПРИЯТИЕ 8.3</b><br>IC-Coфт», 1996—2021     |                                                    | 10 |

Варианты решения:

- 1. Попробуйте выбрать пользователя из списка. И повторить ввод пароля.
- 2. Проверьте раскладку клавиатуры, а так же не включен ли CapsLock.
- 3. Если в пароле есть цифры набирайте их на клавиатуре из верхнего ряда, а не из правой части клавиатуры (возможно не включен на ней NumLock).

Если ничего не помогло - самостоятельно произведите смену пароля. Для этого требуется:

- 1. Зайти на терминал 1С (Как зайти на сервер 1С)
- 2. Открыть требуемую базу
- 3. В верхнем левом углу вызвать меню, затем перейти в раздел "Настройка" и в сервисе выбрать пункт "Изменение пароля".
- 4. Произвести ввод нового пароля путем ввода в ручном режиме или же нажав кнопку "Случайный пароль".
- 5. Сохранить изменение нажав кнопку "Установить пароль".

| ПС Т Документооборот НГУ / ФИО пользователя Документообор   Покументооборот НГУ / ФИО пользователя Документообор Документообор   Главное Документы и файлы Совместна | рот 8 КОРП, редакция 2.0 1С:Предприятие |
|----------------------------------------------------------------------------------------------------|-----------------------------------------|
| Сервис<br>Дополнительные отчеты и обработки<br>Изменить парось                                                                                                    |                                         |
| Написать отзыв                                                                                                    | Изменение пароля : 🗆 🛛                  |
| Персональные настройки                                                                                                    | Новый пароль: 7                         |
|                                                                                                    | Подтверждение:                          |
|                                                                                                    | Показать пароль Случайный пароль        |
|                                                                                                    | <u> Установить пароль</u> Отмена        |

Теперь с новым паролем вы сможете войти через web-браузер.

ВНИМАНИЕ!!! Напоминаем Вам, что разглашение вашего пароля третьим лицам - НЕДОПУСТИМО!!!